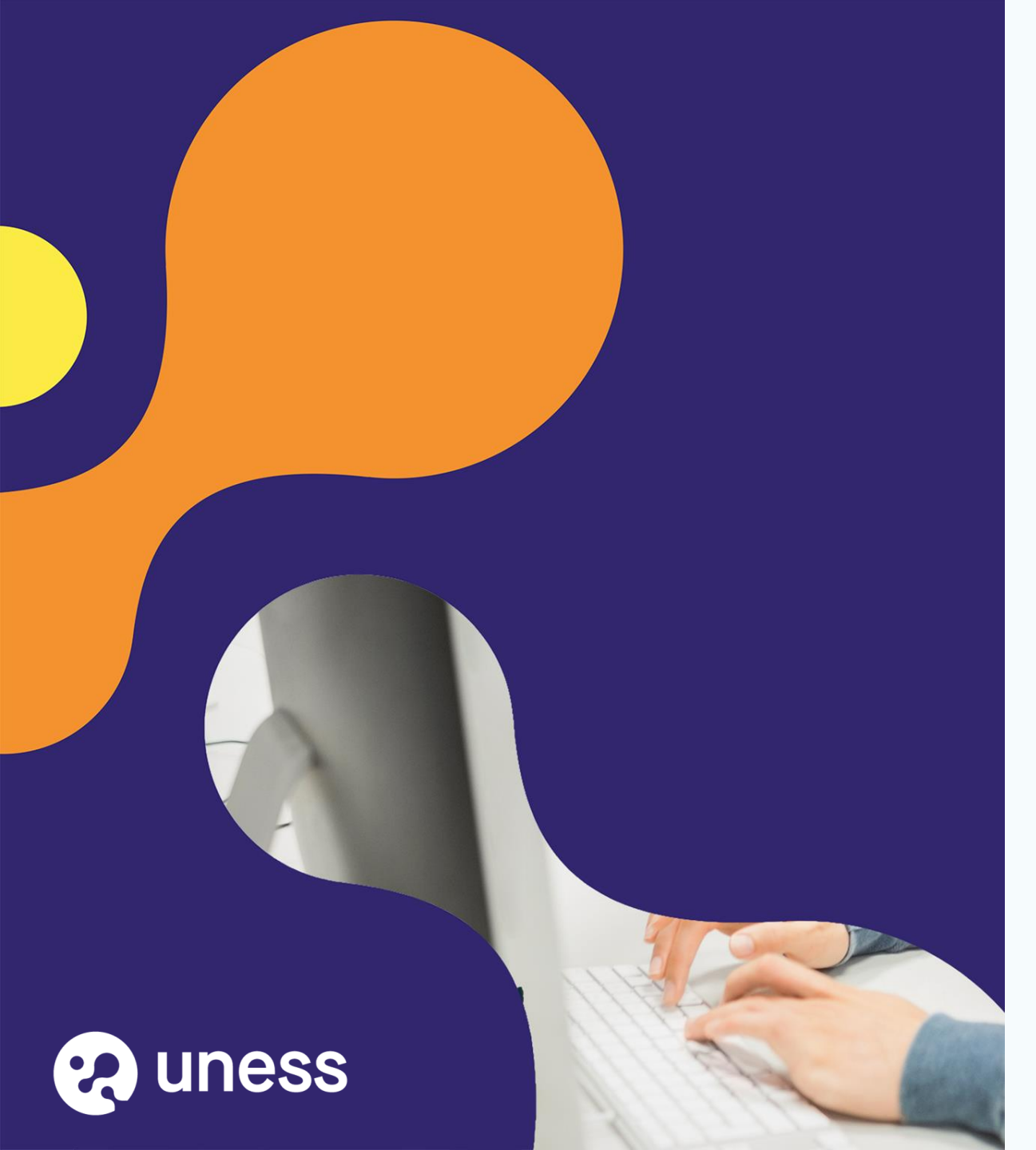

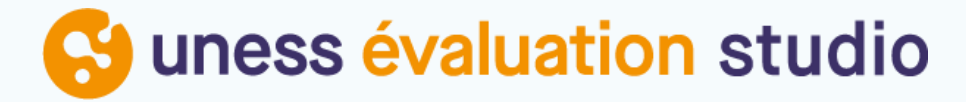

Comment publier une épreuve dans la Banque Nationale d'Entrainement (BNE EDN) depuis Notation

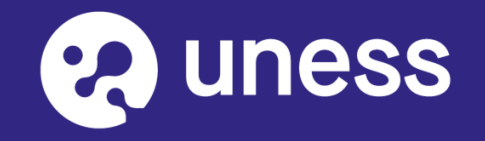

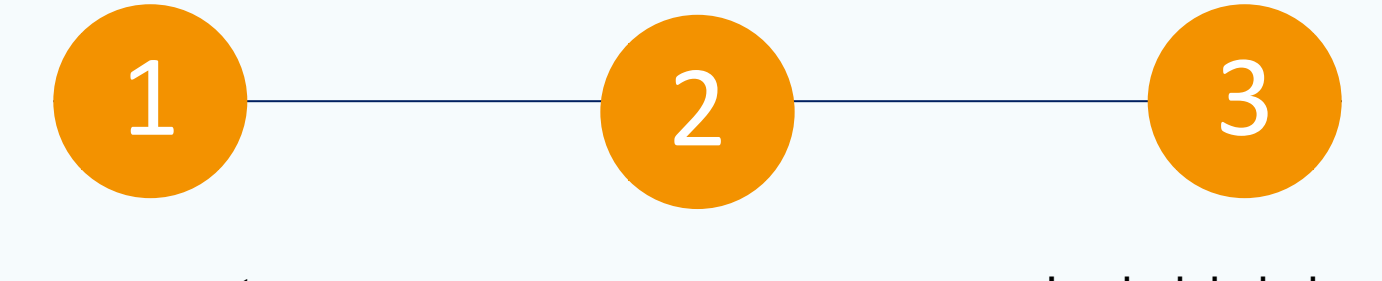

Je me connecte sur Uness NOTATION via le portail Uness

Je sélectionne l'épreuve Je choisis la banque d'entrainement et je bascule l'épreuve 1- se connecter à cette adresse : <u>https://portail.uness.fr/</u>

2- Puis cliquer sur UNESS Evaluation NOTATION

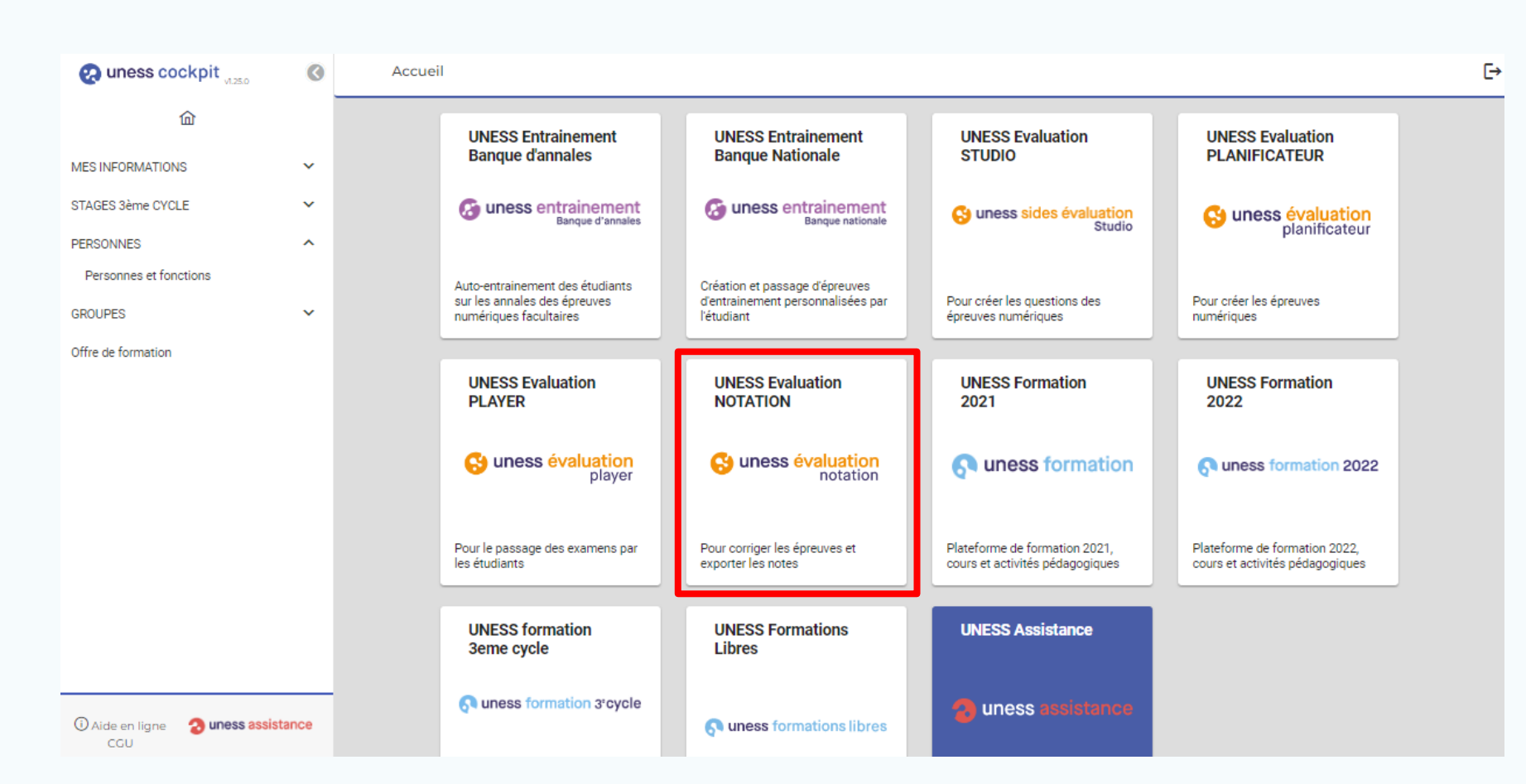

3

1 2 3

1) Cliquez sur "Corriger et analyser les épreuves"

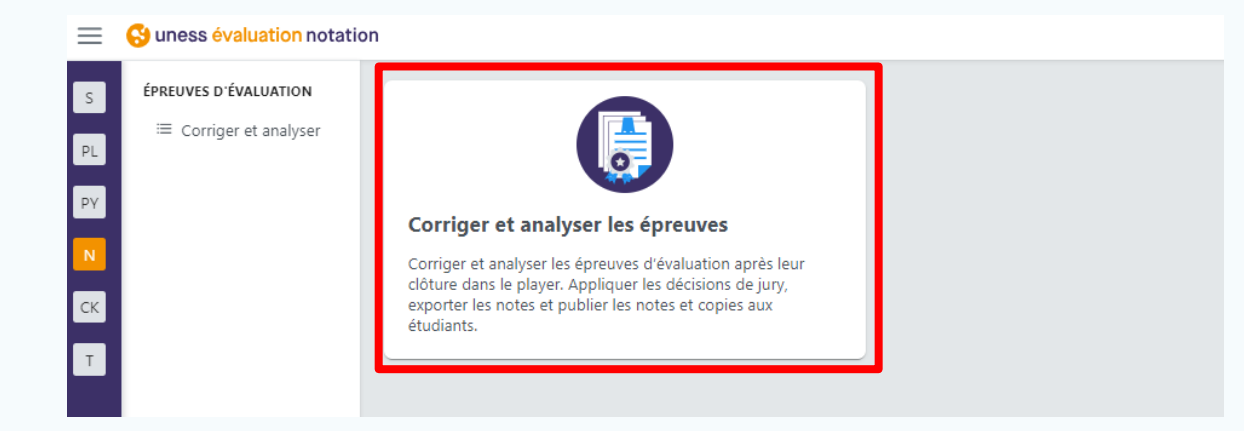

2) Puis entrez dans l'épreuve qu'il faut basculer dans la BNE EDN en cliquant sur la flèche

| $\equiv$ | 😌 uness évaluation notatio | on                                                                                                    |                        |                      | ి Ca    | role BARTHELEMY 👻 |
|----------|----------------------------|----------------------------------------------------------------------------------------------------|------------------------|----------------------|---------|-------------------|
| s        | ÉPREUVES D'ÉVALUATION      |                                                                                                    |                        |                      |         |                   |
| PL       | ☐ Corriger et<br>analyser  | Personnel Institutionnel                                                                                  |                        |                      |         |                   |
| PY       |                            |                                                                                                    |                        |                      | ) Test  |                   |
| N        |                            |                                                                                                    |                        |                      | - Test  |                   |
| СК       |                            | Identifiant ↑↓ Titre affiché ↑↓ Institution                                                               | ↑↓ Date de<br>début ↑↓ | Date de fin     ↑↓   | Statut  | ↑↓ Actions ↑↓     |
| Т        |                            |                                                                                                    |                        |                      | Tous    | /                 |
|          |                            | bfb44898-e942-     ECNnf - Test       44ff-b170-     technique de       9fc5b28a40d2     2024 - Européens | 18/03/2024,<br>11:00   | 18/03/2024,<br>12:00 | Corrigé | ٥                 |

# Onglet banques et annales

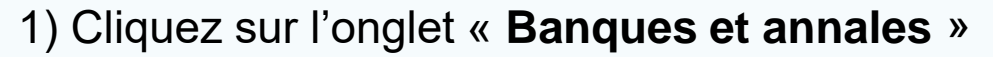

2) Puis déroulez la partie « Partage du contenu d'épreuve dans les banques »

| =  | Suness évaluation notatio | on |                                                                                              |                     |                     |               |      |
|----|---------------------------|----|----------------------------------------------------------------------------------------------|---------------------|---------------------|---------------|------|
| s  | ÉPREUVES D'ÉVALUATION     | 佡  | > Épreuves d'évaluation                                                                      |                     |                     |               |      |
| PL | ≔ Corriger et analyser    |    | Informations Correction des questions Analyse et décisions du jury Notes et copies Banques e | t annales           |                     |               |      |
|    |                           |    | ✓ Publication de l'épreuve en annales                                                        |                     |                     |               |      |
|    |                           |    | L'épreuve n'a pas encore été publiée.                                                        |                     |                     |               |      |
| СК |                           |    | Date de mise à disposition                                                                   |                     |                     |               |      |
| T  |                           |    | Immédiatement     Publier à partir d'une date 29/03/2024 14:42                               |                     |                     |               |      |
|    |                           |    | Date de fin de mise à disposition                                                            |                     |                     |               |      |
|    |                           |    | Indéfiniment Ungertik la data 20/02/2024 1442                                                |                     |                     |               |      |
|    |                           |    | Jusqu'a la date 23/05/2024 14:42                                                             |                     |                     |               |      |
|    |                           |    |                                                                                              |                     |                     |               |      |
|    |                           |    | Institution                                                                                  | Catégorie           | Date de publication | Disponibilité | Lien |
|    |                           |    | Université Numérique En Santé et Sport (UNIV INTERUNIV)                                      | Par défaut (racine) |                     |               |      |
|    |                           |    | V Publier l'épreuve en annales                                                               |                     |                     |               |      |
|    |                           |    | ✓ Partage du contenu d'épreuve dans les banques                                              |                     |                     |               |      |
|    |                           |    | Banque                                                                                       |                     | Date de partage     | Contributeur  |      |
|    |                           |    | Banque nationale d'entraînement ED médecine                                                  |                     |                     |               |      |
|    |                           |    | Banque nationale de pharmacologie médicale (EPIONE)                                          |                     |                     |               |      |

## S Onglet banques et annales

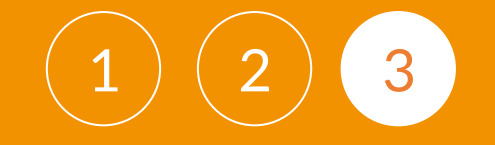

#### Choisissez la Banque nationale dans laquelle basculer l'épreuve et sélectionnez-la :

| $\equiv$ | 😌 uness évaluation notatio | on                                                                                                    |                 | A Carole BARTHELEM | <b>Y</b> ~ |
|----------|----------------------------|----------------------------------------------------------------------------------------------------|-----------------|--------------------|------------|
| s        | ÉPREUVES D'ÉVALUATION      |                                                                                                    |                 |                    |            |
| PL       | ≔ Corriger et analyser     | Informations Correction des questions Analyse et décisions du jury Notes et copies Banques et annales |                 |                    |            |
| N        |                            | Publication de l'épreuve en annales     Partage du contenu d'épreuve dans les banques                 |                 |                    |            |
| СК       |                            |                                                                                                    |                 |                    |            |
| т        |                            | Banque                                                                                                | Date de partage | Contributeur       |            |
|          |                            | Banque nationale d'entraînement ED médecine                                                           |                 |                    |            |
|          |                            | Banque nationale de pharmacologie médicale (EPIONE)                                                   |                 |                    |            |
|          |                            | ✓ Publier l'épreuve en annales                                                                        |                 |                    |            |

Pour pouvoir basculer l'épreuve dans une banque nationale, il faut qu'au moins 1 question dans le contenu, soit associée au référentiel de la R2C ou de pharmacologie médicale.

| Ajouter des liens référentiels    |                                                           |  |  |  |  |  |
|-----------------------------------|-----------------------------------------------------------|--|--|--|--|--|
|                                   |                                                           |  |  |  |  |  |
| Sélectionner un référentiel       | R2C - Référentiel des connaissances 🗸 🗸                   |  |  |  |  |  |
|                                   | R2C - Référentiel des connaissances                       |  |  |  |  |  |
| Item de connaissance, Objectif de | Disciplines / Spécialités santé<br>Pharmacologie médicale |  |  |  |  |  |

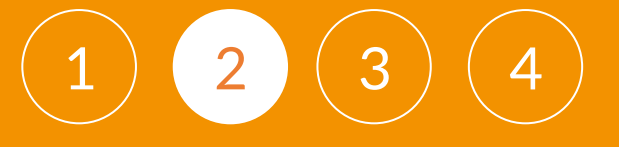

#### Puis cliquez sur « Publier l'épreuve »

| $\equiv$ | 😌 uness évaluation notatio | n                                                                                                    |  |
|----------|----------------------------|----------------------------------------------------------------------------------------------------|--|
| s        | ÉPREUVES D'ÉVALUATION      |                                                                                                    |  |
| PL       | ≔ Corriger et analyser     | Informations Correction des questions Analyse et décisions du jury Notes et copies Banques et annales          |  |
| N        |                            | <ul> <li>Publication de l'épreuve en annales</li> <li>Partage du contenu d'épreuve dans les banques</li> </ul> |  |
| СК<br>Т  |                            | Banque Contributeur                                                                                            |  |
|          |                            | Banque nationale d'entraînement ED médecine                                                                    |  |
|          |                            | Banque nationale de pharmacologie médicale (EPIONE)                ✓ Publier l'épreuve en annales              |  |

Attention : les publications s'effectuent toutes les 12h. L'épreuve ne sera donc pas visible immédiatement.

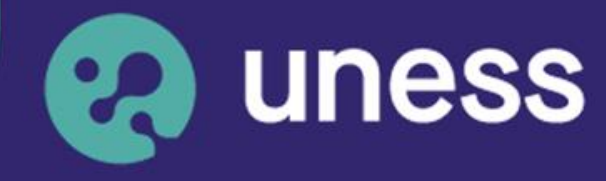

Université numérique en santé et sport.

### Nous vous remercions d'avoir suivi ce guide.

Pour toutes questions techniques, veuillez contacter notre cellule d'assistance à l'adresse : sos.uness.fr

www.uness.fr